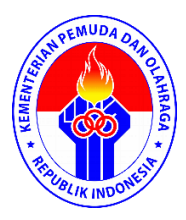

## FAQ LPSE Kementerian Pemuda dan Olahraga 2022

Periode : Tahun 2020-2021 versi Spse 4.4

| NO       | Q (QUESTION)                                          | A (ANSWER)                                                                                                    |
|----------|-------------------------------------------------------|----------------------------------------------------------------------------------------------------|
| Penyedia |                                                       |                                                                                                    |
| 1        | Penyedia gagal integrasi data di SIKAP                | Silahkan cek data penyedia dengan login<br>di sikap, kemungkina permasalahannya :<br>Data Penyedia di Sikap masih kosong<br>belum lengkap solusinya silahkan<br>dilengkapi terlebih dahulu baru berhasil<br>integrasi |
| 2        | Penyedia belum berhasil login di LPSE<br>Kemenpora    | Dicek kembali apakah sudah di verifikasi<br>oleh pihak lpse kemenpora, apakah ada<br>data dukung yang kurang/tidak sesuai, jika<br>sesuai maka akan diverifikasi dan<br>penyedia kembali login                        |
| 3        | Penyedia gagal upload penawaran<br>menggunakan APENDO | Pastikan koneksi internet aman memadai,<br>pastikan versi apendo yang terupdate<br>sesuai dengan versi SPSE K/L, apabila<br>masih gagal coba ulangi upload dengan<br>browser atau PC yang berbeda                     |

| NO  | Q (QUESTION)                                                               |            | A (ANSWER)                                                                                                    |  |
|-----|----------------------------------------------------------------------------|------------|----------------------------------------------------------------------------------------------------|--|
| РРК |                                                                            |            |                                                                                                    |  |
| 1   | Bagaiman jika PPK lupa <i>password</i> akun<br>LPSE ?                      | 1          | PPK mengisi formulir Reset Pasword pada tautan : <u>http://bit.ly/akunPPK</u>                                              |  |
|     |                                                                            | 2          | Admin Agency memproses permintaan<br>reset password PPK                                                                    |  |
|     |                                                                            | 3          | Password baru disampaikan ke PPK melalui email yang didaftarkan                                                            |  |
| 2   | Bagaiaman jika PPK pindah satuan<br>kerja ? Apakah perlu mendaftar ulang ? | Tic<br>tal | Tidak perlu membuat akun baru, tapi ada<br>tahapan yg harus dilakukan yaitu:                                               |  |
|     |                                                                            | 1          | PPK melapor ke KPA Satker lama untuk<br>pembatalan verifikasi akun PPK                                                     |  |
|     |                                                                            | 2          | Setelah pembatalan verifikasi akun PPK<br>berhasil, PPK login kembali ke apliaksi<br>SIRUP kemudian pilih satker yang baru |  |
|     |                                                                            | 3          | KPA Satker baru melalukan verifikasi akun<br>PPK                                                                           |  |

| 3 | Bagaiaman jika PPK rangkap unit ?                                          |   | Satu satker yang sama                                                                                                    |
|---|----------------------------------------------------------------------------|---|----------------------------------------------------------------------------------------------------|
|   |                                                                            |   | PPK tidak perlu membuat akun baru,<br>cukup menggunakan satu akun di dua unit<br>terkait                                      |
|   |                                                                            |   | Beda Satker                                                                                                    |
|   |                                                                            | 1 | PPK mengajukan permintaan pembuatan<br>akun baru ke Ketua LPSE serta mengisi<br>formulir pada tautan<br>http://bit.ly/akunPPK |
|   |                                                                            | 2 | Admin Agency memproses permintaan<br>akun PPK                                                                                 |
|   |                                                                            | 3 | User ID dan Password disampaikan ke PPK melalui email yang didaftarkan                                                        |
|   |                                                                            | 4 | PPK Login Ke LPSE kemudian lakukan<br>tahapan yang sama seperti aktivasi<br>pertama Akun PPK                                  |
| 4 | Permasalahan eror ketika ppk<br>membuat paket baru lelang, tidak<br>muncul |   | Melengkapi e kontrak dari tender yang sebelumnya sudah dibuat                                                                 |

| NO                         | Q (QUESTION)                                                                                           | A (ANSWER)                                                                                                    |
|----------------------------|----------------------------------------------------------------------------------------------------|----------------------------------------------------------------------------------------------------|
| Pejabat Pengadaaan (Pokja) |                                                                                                    |                                                                                                    |
| 1                          | Proses Deskripsi oleh Pokja berhasil di<br>Apendo tetapi file tidak bisa dibuka,<br>bagaimana solusiny | hal ini terjadi disebabkan karena<br>penamaan file yang<br>diupload oleh penyedia terlalu panjang<br>sehingga solusinya agar dapat<br>dibuka dengan cara mengurangi<br>/merubah nama file menjadi tidak<br>terlalu panjang (pendek). |